#### 1. Connexion

Depuis la page START, allez sur le blog GDR :

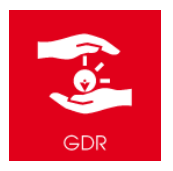

Puis cliquer sur « Déclarer un EIG ».

Vous accédez au site :

https://eig2.fondation-ove.fr/web/?db=eig2

Entrez votre login et mot de passe habituels.

Vous entre sur la page de gestion de vos EIG.

| • | EIG      |               |      |             |                    |           |
|---|----------|---------------|------|-------------|--------------------|-----------|
| Т | ous les  | EIG           |      |             | Red                | cherche.  |
|   | Créer li | mporter       |      |             | T                  | Filtres • |
|   | N°       | Établissement | Туре | d'événement | Nature d'événement |           |

# 2. Consultation de vos EIG

Si vous souhaitez voir apparaître les EIG en fonction de leur statut (« en rédaction », « rédigé », « à compléter », « validé » ou « traité ») : cliquer sur

#### Événements Indésirables Graves

en haut de l'écran.

Si vous souhaitez retrouver un EIG par critère(s), (exemples : nom d'ESMS, nature de l'évènement, nom de victime, période de l'évènement, etc...) :

| Cliquez sur le bouton                              | ▼ Filtres ▼ | en haut de la |  |  |  |  |  |
|----------------------------------------------------|-------------|---------------|--|--|--|--|--|
| page, puis sur « Ajouter un filtre personnalisé ». |             |               |  |  |  |  |  |

# 3. Création d'un nouvel EIG

Cliquez sur le bouton Créer en haut à gauche.

Sélectionnez le **nom de votre ESMS** (grâce au menu déroulant ou en tapant une partie du nom de l'ESMS). Lorsque vous sélectionnez un ESMS, plusieurs opérations se font automatiquement :

- Désignation du directeur valideur
- Désignation des personnes disposant des droits d'accès (le DR, DT, responsable sur site et éventuels cadres désignés)
- Choix des formulaires en fonction de la localisation de l'ESMS et l'autorité de contrôle

### Sélectionnez le type d'évènement :

- Information préoccupante
- Situation exceptionnelle
- Signalement au Procureur
- Evènement concernant public MECS

Attention : le formulaire généré sera choisi par le logiciel en fonction de ce choix.

Attention : les éventuels cadres (autres que responsables sur site) pouvant écrire des EIG et y avoir accès sont définis en amont par le DT et le DR de l'ESMS.

Sélectionnez une (ou plusieurs) **nature(s) d'évènement** dans le menu déroulant. Ex. : acte de malveillance Pour accéder à la liste complète, cliquez sur « recherche avancée » dans le menu déroulant.

Les onglets suivants peuvent ensuite être complétés : Faits, Personnes concernées, Analyse/Mesures prises et envisagées, Information/Communication, Eléments complémentaires.

Attention : les champs en bleu doivent obligatoirement être complétés (ce qui n'exclut pas que des informations contenues dans d'autres champs soient aussi transmises aux autorités, soyez vigilants).

Attention : bien penser à toujours cliquer sur le bouton « Sauvegarder », après avoir rentré des informations ou si vous faites des modifications.

Attention : ce qui est mis dans l'espace « notes » et « pièce-jointe » de l'onglet « éléments complémentaires » est également envoyé aux autorités.

# 4. Cycle de vie des EIG

RédigéValidéA compléterTraitéEn mode « Rédaction » : les utilisateurs (DR, DT,<br/>responsables sur site et autres cadres éventuellement

Modifier

(et

ou

désignés) ont la possibilité de Rédiger

Sauvegarder ) l'EIG sur lequel ils travaillent.

En cliquant sur le bouton Rédiger, le rédacteur modifie le statut de l'EIG (qui passe en « Rédigé »), ce qui a pour effet d'alerter le DT de l'ESMS concerné par mail de l'existence de de cet EIG qui est à vérifier puis à valider si son contenu le justifie.

| Rédaction | Rédigé | Validé | A compléter | Traité |
|-----------|--------|--------|-------------|--------|
|-----------|--------|--------|-------------|--------|

Une fois l'EIG « Rédigé », le DT dispose de 3 choix :

- Soit valider l'EIG, en cliquant sur Valider, ce qui a pour effet d'envoyer par mail le formulaire de déclaration des EIG à l'autorité administrative compétente et alerter le DR (ainsi que le rédacteur de l'EIG). Le formulaire de déclaration est généré en format pdf dans l'onglet « Eléments complémentaires » sur la page de l'EIG, dans le tableau « Destinataires des mails ».
- Soit le repasser en mode Rédaction, en cliquant sur Rédaction. L'EIG recommence alors son cycle de vie au point de départ.
- Soit le transformer en EI, en cliquant sur <sup>Non déclarable</sup> Attention : dans ce dernier cas, bien veiller à recompléter tous les champs de l'EI (nature d'évènement, ainsi que tous les onglets).

Rédaction Rédigé Validé A compléter Traité

Lorsqu'un EIG est validé, le DR reçoit un mail d'alerte l'invitant à traiter l'EIG. Il peut : soit renvoyer l'EIG en modification par le DT en cliquant sur « Compléter », soit passer l'EIG en mode « Traité » ce qui a pour effet d'archiver l'EIG et de ne plus permettre de modifications sur ce dernier.

#### 5. Pour aller plus loin :

#### Conversion d'un El en EIG :

Il existe la possibilité de convertir un El en EIG :

Un El à l'état « Rédigé » ou « Validé » peut être converti en ElG par le DT ou le responsable sur site (ou d'autres cadres éventuellement désignés), que l'El soit à l'état « Rédigé » ou « Validé ». Il suffit de cliquer sur le bouton

Convertir en EIG

Attention : dans ce cas, bien veiller à compléter tous les champs de l'EIG (type et nature d'évènement, ainsi que tous les onglets).

# Espace de discussion et d'archivage de documents en lien avec l'EIG :

Il existe la possibilité de tracer les suites données à l'EIG sur la page EIG de l'applicatif (exemple : échanges de mails avec l'autorité de contrôle, compte-rendu de réunion d'analyse de causes...), que l'EIG soit à l'état « Validé » ou « Traité ». Il suffit de cliquer sur « Envoyer un message » en bas de page, et d'écrire les informations nécessaires (et éventuellement déposer une piècejointe) : cela reste en interne et envoie également un mail aux personnes qui suivent l'EIG pour les prévenir.

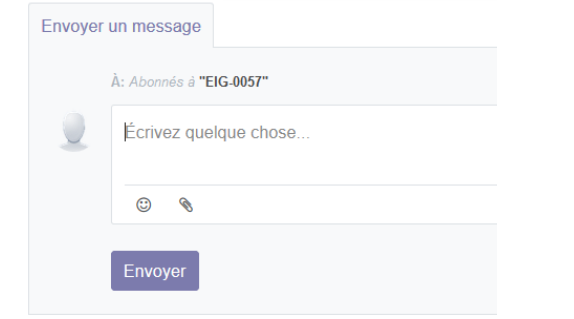

Cet espace trace également le « cycle de vie » de l'EIG : date et heure des changements de statut de l'EIG, personnes responsables du changement de statut, mails transmis...

#### Pour retrouver vos anciens EIG :

Vos anciens EIG sont retrouvables sur l'ancien applicatif, à l'adresse : https://eig.fondation-ove.fr

# **Rédaction des EIG : principes**

- La rédaction doit permettre au lecteur de comprendre rapidement la situation.
- Eviter les interprétations
- Utiliser un style simple et clair
- Mots d'ordre : concis, précis, explicite, compréhensible par tous. Ni trop long, ni trop court ... Il n'est pas nécessaire de relater tout ce que l'on sait.

La procédure de déclaration des EIG est à votre disposition sur l'applicatif « MP2 » :

https://procedures.fondation-ove.fr/procedures/126

En cas de problèmes ou de questions liés à l'applicatif EIG : admin.eig@fondation-ove.fr

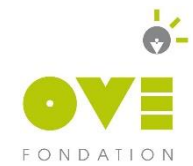

# GUIDE DE L'APPLICATIF EIG NOUVELLE VERSION

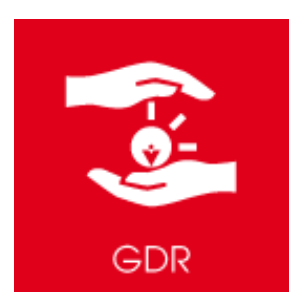

Connexion Consultation des EIG Création d'un nouvel EIG Cycle de vie des EIG Pour aller plus loin